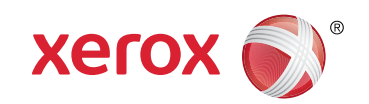

More Information
 Više informacija
 Додаткова інформація
 Ďalšie informácie

- Več informacij
- 🖾 Més informació

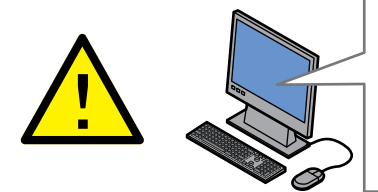

Before operating your printer, read the safety and regulatory chapters in the User Guide available on Xerox.com, or the Safety, Regulatory, Recycling, and Disposal Reference Guide on the Software and Documentation disc.

*Material Safety Data Sheets* (US/Canada) and environmental information (Europe) are available online.

Prije upotrebe pisača pročitajte poglavlja o sigurnosti i pravnim propisima u User Guide (Korisničkom priručniku) dostupnom na web-mjestu Xerox.com ili Safety, Regulatory, Recycling, and Disposal Reference Guide (Referentni vodič za sigurnost, pravne propise, recikliranje i odlaganje) na disku Software and Documentation (Softver i dokumentacija).

Material Safety Data Sheets (SAD/Kanada) i informacije o zaštiti okoliša (Europa) dostupne su online.

Перед використанням принтера прочитайте розділи щодо питань безпеки та правових норм у User Guide (Посібнику користувача) на веб-сайті Xerox.com або Safety, Regulatory, Recycling, and Disposal Reference Guide (Довідковий посібник з питань безпеки, правових норм, переробки та утилізації) на диску Software and Documentation (Програмне забезпечення і документація).

Material Safety Data Sheets (США/Канада) та інформацію щодо довкілля (Європа) можна знайти в Інтернеті.

Pred použitím tlačiarne si prečítajte kapitoly o bezpečnosti a regulácii v User Guide (používateľskej príručke), ktorá je k dispozícii na lokalite Xerox.com, alebo v príručke Safety. Regulatory. Recycling, and Disposal Reference Guide (Referenčná príručka o bezpečnosti, regulácii, recyklácii a likvidácii) na disku Software and Documentation (Softvér a dokumentácia).

Material Safety Data Sheets (USA/Kanada) a ekologické informácie (Európa) sú k dispozícii online.

#### www.xerox.com/office/WC3335support www.xerox.com/office/WC3345support

www.xerox.com/msds (U.S./Canada) www.xerox.com/environment\_europe www.xerox.com/office/WC3335supplies www.xerox.com/office/WC3345supplies

www.xerox.com/office/businessresourcecenter

Fred uporabo tiskalnika preberite poglavji o varnosti in predpisih v User Guide (Uporabniškem priročniku) na spletnem mestu Xerox.com ali Safety, Regulatory, Recycling, and Disposal Reference Guide (Referenčna navodila o varnosti, predpisih, recikliranju in odlaganju) na disku Software and Documentation (Programska oprema in dokumentacija). Material Safety Data Sheets (ZDA/Kanada) in

okoljske informacije (Evropa) so na voljo v spletu.

Abans d'utilitzar la impressora, llegiu els capítols de normatives i seguretat al User Guide (Manual d'usuari) disponible a Xerox.com, o la Safety, Regulatory, Recycling, and Disposal Reference Guide (Guia de seguretat, normatives, reciclatge i deposició de rebuigs) al disc Software and Documentation (Programari i documentació).

Material Safety Data Sheets (EUA/Canadà) i informació mediambiental (Europa) en línia.

#### www.xerox.com/office/WC3335supplies www.xerox.com/office/WC3345supplies

Printer supplies

- 🔢 Potrošni materijal pisača
- Витратні матеріали для принтера
- Spotrebný materiál tlačiarne
- SL Potrošni material za tiskalnik
- 🕰 Subministraments de la impressora

#### www.xerox.com/office/ businessresourcecenter

- Templates, tips, and tutorials
- 🔢 Predlošci, savjeti i vodiči
- Шаблони, поради та посібники
- 📧 Šablóny, tipy a školiace programy
- SL Predloge, nasveti in vadnice
- A Plantilles, consells i programes d'aprenentatge

# Xerox<sup>®</sup> WorkCentre<sup>®</sup> 3335/3345

Multifunction Printer • Pisač s više funkcija • Багатофункціональний принтер • Multifunkčná tlačiareň • Večfunkcijski tiskalnik • Impressora multifuncional •

# Quick Use Guide

 IIII
 Hrvatski
 Kratki vodič za upotrebu

 Українська
 Короткий посібник користувача

 К
 Slovensky
 Rýchla používateľská príručka

 Slovenščina
 Kratek uporabniški priročnik

 A
 Català
 Guia d'ús ràpid

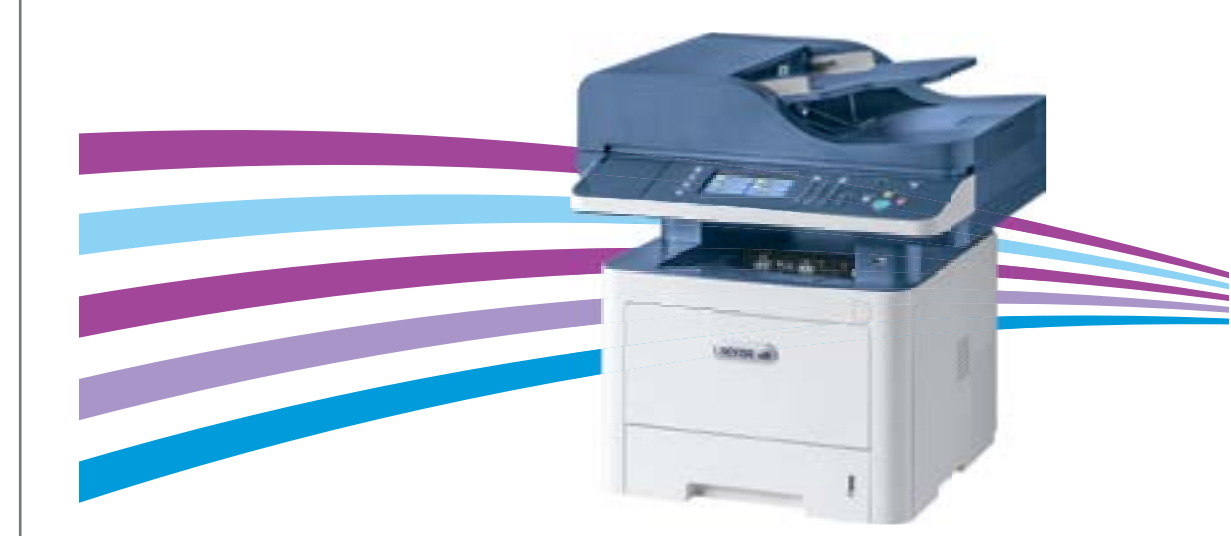

#### Contents

- **Badržaj**
- и Зміст
- SK Obsah
- 💵 Kazalo
- **Contingut**

**EN** Printer Basics 3 HR Osnove ispisa **ОК** Стислий опис принтера

- **SK** Základy tlačiarne
- SL Osnove tiskalnika
- A Informació bàsica de la impressora

Printer Tour..... 3

- 🔢 Obilazak pisača
- ОГЛЯД ПРИНТЕРА
- sk Prehliadka tlačiarňou
- st Vodnik po tiskalniku
- A Presentació de la impressora
- Control Panel..... 4
- HR Nadzorna ploča
- ик Панель керування
- **SK** Ovládací panel
- st Nadzorna plošča
- Tauler de control
- Xerox<sup>®</sup> CentreWare<sup>®</sup> Internet Services.....
- Internetske usluge CentreWare® Xerox®
- Інтернет-послуги Xerox® CentreWare®
- **SK** Internetové služby Xerox<sup>®</sup> CentreWare<sup>®</sup>
- st Internetne storitve Xerox<sup>®</sup> CentreWare<sup>®</sup>
- A Serveis d'Internet de CentreWare® de Xerox®

**EN** Printing ... .6 **HR** Ispis ик Друк sk Tlač st Tiskanje **CA** Impressió

Supported Papers ......6

- Podržani papiri
- **и** Підтримувані типи паперу
- **SK** Podporované papiere
- **SL** Podprte vrste papirja

**CA** Tipus de papers admesos www.xerox.com/office/WC3335support www.xerox.com/office/WC3345support

| Basic Printing                |
|-------------------------------|
| Osnovni ispis                 |
| Основи друку                  |
| Základná tlač                 |
| Osnovno tiskanje              |
| Impressió bàsica              |
|                               |
| Printing from USB Flash Drive |
|                               |

- 🔢 Ispis s USB flash diska
- и Друк із USB-накопичувача
- K Tlač z prenosného kľúča USB
- **SL** Tiskanje iz pogona USB
- 🕰 Impressió mitjançant una unitat flaix USB
- Ispis sigurnih i spremljenih zadataka
- Друк захищених і збережених завдань
- K Tlač zabezpečených a uložených úloh
- Tiskanje zaščitenih in shranjenih opravil
- A Impressió de treballs protegits i desats

#### **EN** Copying ..... ..10

- **HR** Kopiranje
- ик Копіювання
- sk Kopírovanie
- st Kopiranje
- ca Còpia
  - Nasic Copying......10 **HR** Kopiranie UK Osnovno kopiranje K Základné kopírovanie
  - SL Osnovno kopiranje
  - 🖸 Còpia bàsica

- ID Card Copying.....11 **HR** Kopiranje osobne iskaznice
- и Копіювання посвідчення особи
- Kopírovanie občianskeho preukazu
- **SL** Kopiranje osebnih dokumentov
- 🖸 Còpia de document d'identitat
- EN Scanning.. ..12
- HR Skeniranje
- **ик** Сканування

7

... 8

- sk Skenovanie
- SL Optično branje
- **CA** Escaneig
  - Keniranje u e-poruku Канування в електронну пошту Skenovanie do e-mailu SL Optično branje v e-pošto
  - 🕰 Escaneig a correu electrònic
  - Scanning to a USB Flash Drive ..... 14
  - 🗷 Skeniranje na USB flash disk
  - ик Сканування на USB-накопичувач
  - Skenovanie na prenosný kľúč USB
  - Optično branje v pogon USB
  - CA Escaneia a una unitat flaix USB
  - Scanning to a Shared Folder on a Network Computer.....
  - 🔢 Skeniranje u dijeljenu mapu na mrežnom računalu

15

- Сканування в папку спільного доступу на комп'ютері в мережі
- skenovanie do zdieľaného priečinku na sieťovom počítači
- **SL** Optično branje v mapo v skupni rabi v omrežnem računalniku
- 🕰 Escaneig a una carpeta compartida en un ordinador a la xarxa

#### HR Faksiranje ик Факс sk Faxovanie **SL** Pošiljanje faksov **ΓΑ Γαχ** 🛤 Basic Faxina..... ... 17 🗷 Osnovno faksiranje **ик** Основи користування факсом K Základné zasielanie faxov SL Osnovno pošiljanje faksov A Fax bàsic Troubleshooting ...... ..18 HR Rješavanje problema ик Усунення несправностей **SK** Riešenie problémov **SL** Odpravljanje težav A Solució de problemes .18 Paper Jams..... 🗷 Zastoji papira и Заминання паперу **SK** Zaseknutia papierov SL Zastoji papirja A Encallaments de paper

**EN** More Information – Back cover

HR Više informacija – poleđina

EN Faxing...

- 👿 Додаткова інформація задня обкладинка
- **SK** Ďalšie informácie Zadný kryt
- s. Več informacij hrbtna platnica
- 🕰 Més informació: coberta posterior

.. 16

rinter Basic

Drum Cartridge

🔢 Uložak bubnja

K Kazeta valca

st Boben

Барабанний картридж

Cartutx del tambor

- **Printer Tour**
- 🗷 Obilazak pisača
- **Ш** Огляд принтера
- 🖬 Prehliadka tlačiarňou
- **Vodnik po tiskalniku**
- A Presentació de la impressora

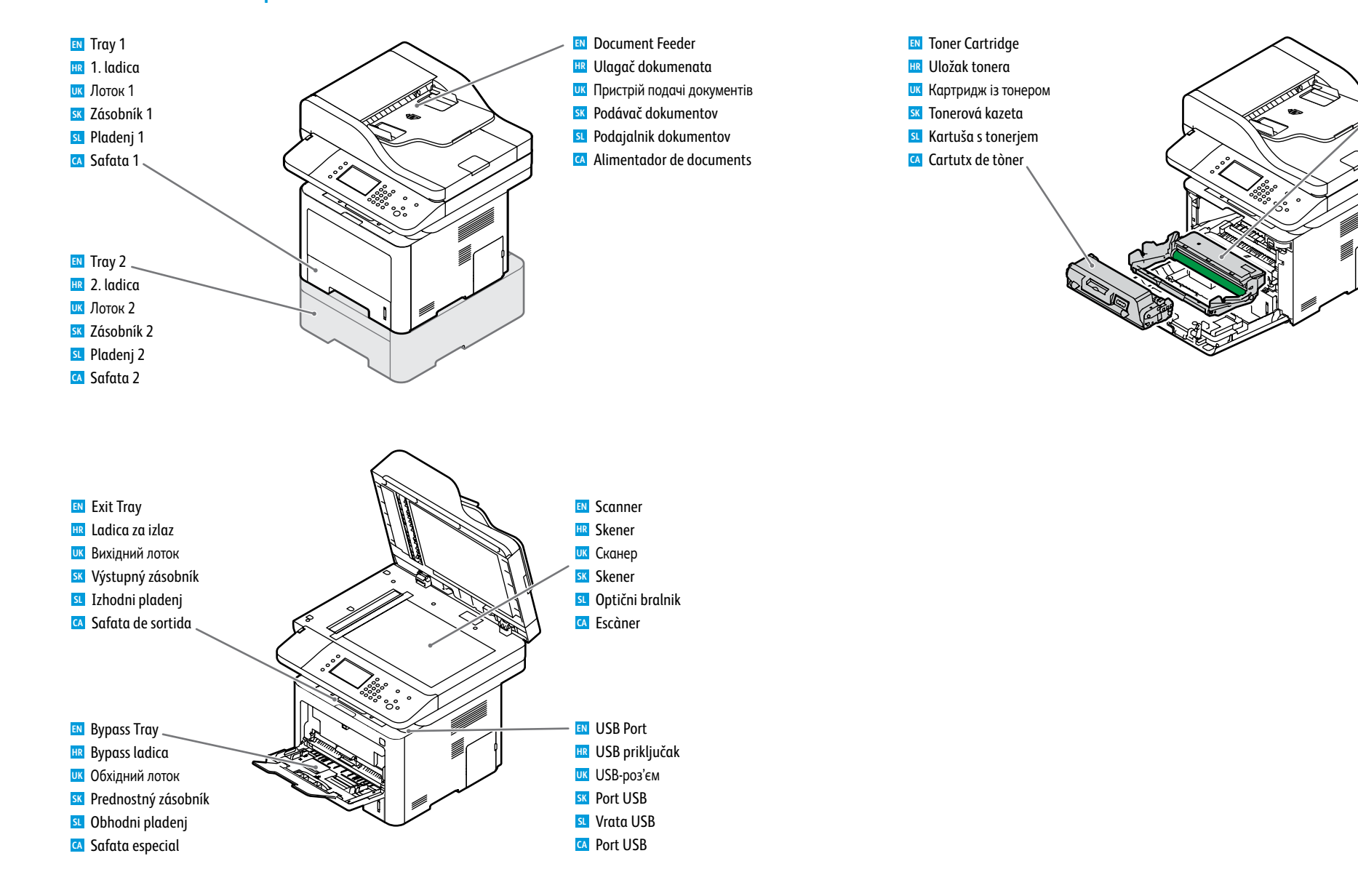

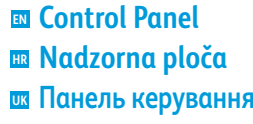

- **Ovládací panel**
- **Nadzorna plošča**
- Tauler de control

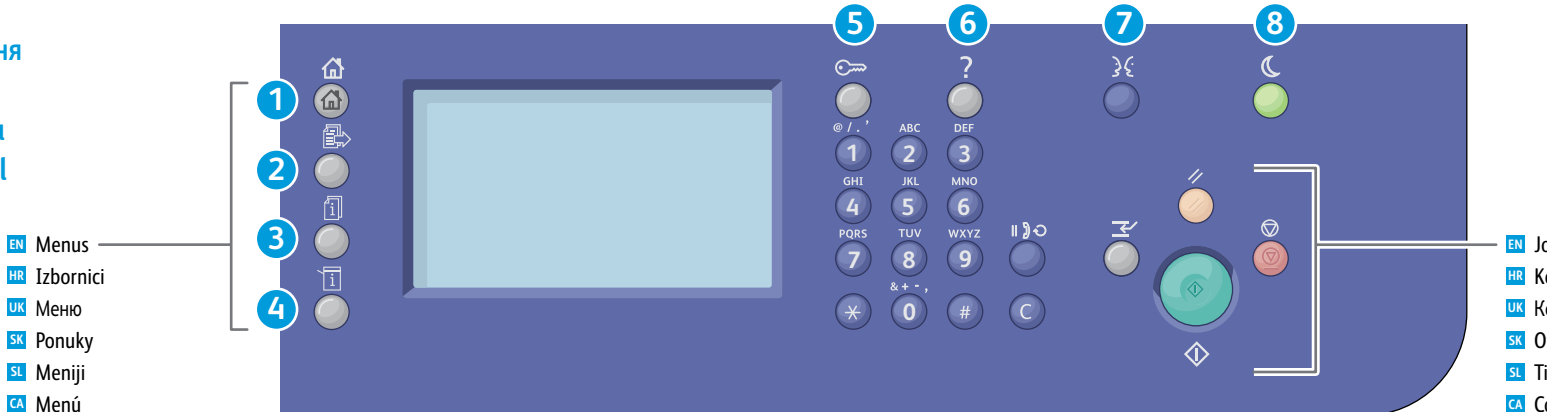

Job Controls 🗷 Kontrole zadatka Керування завданням Ovládacie prvky úloh SL Tipke za upravljanje opravil CA Controls de treballs

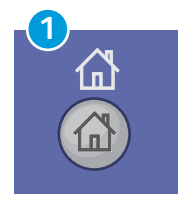

Services Home: main services screen 🔢 Početna stranica usluga: zaslon s glavnim uslugama Головний екран послуг: відображення головного екрана послуг

- **Domovská stránka služieb**: obrazovka hlavných služieb
- Sučetni zaslon storitev: glavni zaslon storitev
- Pàgina inicial de serveis: pantalla principal de serveis.
- Services: Services Home or last used screen
- 🗷 Usluge: Početna stranica usluga ili posljednji korišteni zaslon
- Послуги: головний екран послуг або останній відкритий екран
- K Služby: Domovská stránka služieb alebo naposledy použitá obrazovka
- Storitve: Začetni zaslon storitev ali zadnji uporabljeni zaslon Serveis: Pàgina inicial de serveis o última pantalla utilitzada.

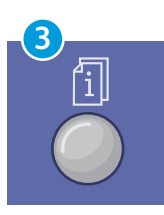

Job Status: active, secure, and completed jobs 🗷 Status zadatka: aktivni, sigurni i dovršeni zadaci **Стан завдання**: активні, захищені та виконані завдання Stav úloh: aktívne, zabezpečené a dokončené úlohy **Stanje opravil**: dejavna, zaščitena in končana opravila **Estat del treball**: treballs actius, protegits i completats.

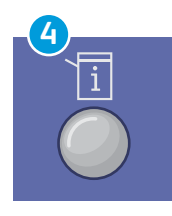

Machine Status: settings and information **B** Status uređaja: postavke i informacije Стан пристрою: налаштування та відомості Stav zariadenia: nastavenia a informácie SL Stanje naprave: nastavitve in informacije Estat de la màquina: configuració i informació.

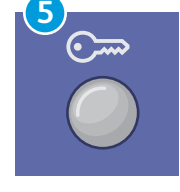

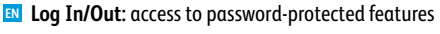

- 🔢 Prijava/odjava: pristup značajkama koje su zaštićene zaporkom.
- **Ш Вхід/вихід**: доступ до функцій, захищених паролем
- **Prihlásenie/odhlásenie**: prístup k vlastnostiam chráneným heslom
- **SI** Prijava/odjava: dostop do funkcij, zaščitenih z geslom
- Inici i tancament de sessió: accés a funcions protegides amb contrasenya.

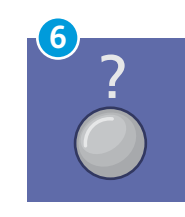

Help (?): displays additional information about the current selection or service 🗷 Pomoć (?): prikazuje dodatne informacije o trenutačnom odabiru ili usluzi Довідка (?): відображення додаткової інформації про поточний вибір чи послугу **SK Pomocník (?)**: zobrazí dodatočné informácie ohľadom aktuálneho výberu alebo služieb **Demoč (?)**: prikazuje dodatne informacije o trenutni izbiri ali storitvi 🖸 Ajuda (?): mostra informació addicional sobre la selecció o el servei actuals.

Suomi

**Svenska** 

Türkce

Ελληνικά

Русский

العربية

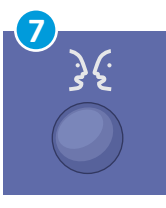

Italiano Magyar Nederlands Norsk Deutsch Polski Português Brasileiro Francais Româna

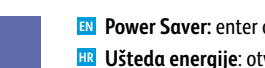

English

Català

Čeština

Español

Dansk

- New Power Saver: enter or exit low-power mode
- 🗷 Ušteda energije: otvaranje ili zatvaranje načina za uštedu energije
- Енергозбереження: увімкнення або вимкнення режиму економії енергії
- K Šetrič energie: vstúpi do režimu alebo vystúpi z režimu s nízkou spotrebou napájania
- Varčevanje z energijo: vklop ali izklop varčnega načina
  - 🖸 Estalvi d'energia: permet entrar o sortir del mode de baixa energia.

- Xerox<sup>®</sup> CentreWare<sup>®</sup> Internet Services
- Internetske usluge CentreWare® Xerox®
- Iнтернет-послуги Xerox® CentreWare®
- Internetové služby Xerox<sup>®</sup> CentreWare<sup>®</sup>
- Internetne storitve Xerox<sup>®</sup> CentreWare<sup>®</sup>
- 🗖 Serveis d'Internet de CentreWare® de Xerox®

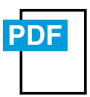

#### www.xerox.com/office/WC3335docs www.xerox.com/office/WC3345docs

- You can access printer configuration details, paper and supplies status, job status, and diagnostic functions over a TCP/IP network using CentreWare<sup>®</sup> Internet Services. You can also manage fax, email, and network scanning address books.
- Pojedinostima o konfiguraciji pisača, papiru, statusu zaliha, zadatka i dijagnostičkim funkcijama možete pristupiti putem mreže TCP/IP pomoću internetskih usluga CentreWare<sup>®</sup>. Možete upravljati i faksom, e-poštom i adresarima koji se skeniraju putem mreže.
- За допомогою інтернет-послуг CentreWare® можна отримати доступ до окремих налаштувань принтера, даних про стан паперу чи витратних матеріалів, стан завдання і діагностичних функцій у мережі TCP/IP. Крім того, можна керувати адресними книгами для функцій факсу, електронної пошти та мережевого сканування.
- Môžete získať prístup k podrobnostiam o konfigurácii tlačiarne, stavu papiera a spotrebného materiálu, stavu úloh a k diagnostickým funkciám cez sieť TCP/IP pomocou internetových služieb CentreWare<sup>®</sup>. Môžete tiež spravovať faxové, e-mailové a sieťové adresáre skenovania.
- Internetne storitve CentreWare<sup>®</sup> vam omogočajo dostop do podrobnosti konfiguracije tiskalnika, stanja papirja in potrošnega materiala, stanja opravil ter diagnostičnih funkcij po omrežju TCP/IP. Upravljate lahko tudi imenike za pošiljanje faksov, e-pošto in omrežno optično branje.
- Podeu accedir a la informació de configuració de la impressora, l'estat dels subministraments i del paper, l'estat del treball i les funcions de diagnòstic a través de la xarxa TCP/IP mitjançant els Serveis d'Internet de CentreWare®. També podeu gestionar les llibretes d'adreces d'escaneig de xarxa, correu electrònic i fax.

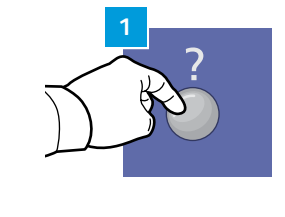

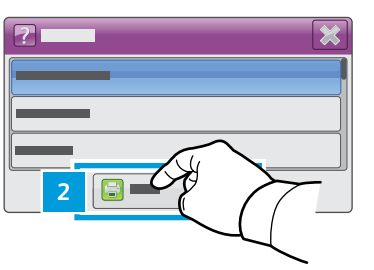

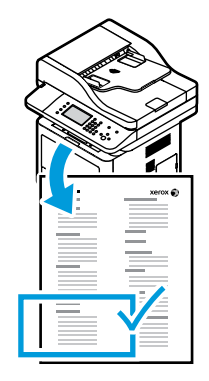

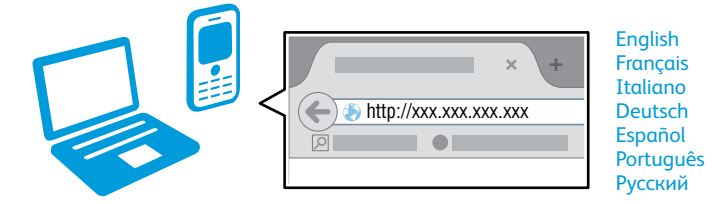

- To connect, from a web browser, type the printer IP address. The IP address is available on the *Configuration Report* page. To print the page, press **Help (?)** button, select **System Configuration** under **Self Help**, and touch **Print**.
- Unesite IP adresu da biste se povezali putem web-preglednika. IP adresa nalazi se na stranici s Configuration Report (izvješćem o konfiguraciji). Da biste ispisali stranicu, pritisnite gumb Pomoć (?), odaberite opciju System Configuration (Konfiguracija sustava) u odjeljku Self Help (Dodatna pomoć) i dodirnite Print (Ispis).
- Щоб підключитися, введіть IP-адресу принтера у браузері. IP-адреса вказана на сторінці Configuration Report (звіту про конфігурацію). Щоб надрукувати сторінку, натисніть кнопку Довідка (?), виберіть пункт System Configuration (Конфігурація системи) у меню Self Help (Самодопомога) і торкніть пункт Print (Друк).
- Iz účelom pripojenia cez webový prehliadač napíšte IP adresu tlačiarne. IP adresa je dostupná na stránke Configuration Report (Správa o konfigurácii). Za účelom vytlačenia stránky stlačte tlačidlo Pomocník (?), vyberte možnosť System Configuration (Konfigurácia systému) pod položkou Self Help (Vlastná pomoc) a dotknite sa tlačidla Print (Tlač).
- Povezavo vzpostavite tako, da vtipkate IP-naslov tiskalnika v spletni brskalnik. IP-naslov je na voljo na strani Configuration Report (Poročilo o konfiguraciji). Če želite stran natisniti, pritisnite tipko Pomoč (?), izberite System Configuration (Konfiguracija sistema) v meniju Self Help (Samopomoč) in se dotaknite možnosti Print (Natisni).
- Per connectar-vos, en un navegador web, escriviu l'adreça IP de la impressora. L'adreça IP està disponible a la pàgina Configuration Report (Informe de configuració). Per imprimir la pàgina, premeu el botó Help (Ajuda (?)), seleccioneu System Configuration (Configuració del sistema) a Self Help (Ajuda automàtica) i toqueu Print (Imprimeix).

### Supported Papers

## Podržani papiri

- Підтримувані типи паперу
- **BAR Podporované papiere**
- Podprte vrste papirja
- Tipus de papers admesos

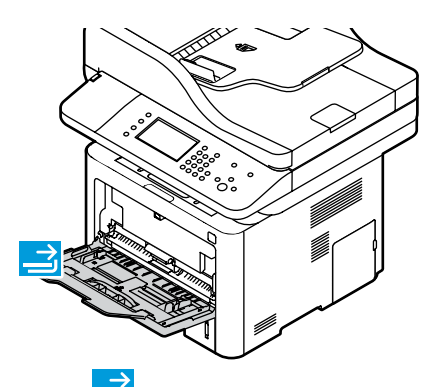

|   | 60–163 g/m <sup>2</sup> |                          |
|---|-------------------------|--------------------------|
|   | (16 lb. Bond-           | 60 lb. Cover)            |
|   | Index Card              | 3 x 5 in.                |
|   | Postcard 4x6            | 4 x 6 in.                |
| 1 | Statement               | 5.5 x 8.5 in.            |
|   | Executive               | 7.25 x 10.5 in.          |
|   | Letter*                 | 8.5 x 11.0 in.           |
|   | US Folio*               | 8.5 x 13.0 in.           |
|   | Oficio                  | 8.5 x 13.5 in.           |
|   | Legal                   | 8.5 x 14.0 in.           |
|   | Postcard 100x1          | <b>48</b> . 100 x 148 mm |
|   | A6                      | 105 x 148 mm             |
|   | A5                      | 148 x 210 mm             |
|   | ISO B5                  | 176 x 250 mm             |
|   | JIS B5                  | 182 x 257 mm             |
|   | A4*                     | 210 x 297 mm             |
|   |                         |                          |

| Bond)                        |
|------------------------------|
| 3.9 x 7.5 in.                |
| 4.5 x 6.38 in.               |
| 4.12 x 9.5 in.               |
| 110 x 220 mm<br>114 x 162 mm |
| 162 x 229 mm                 |
|                              |

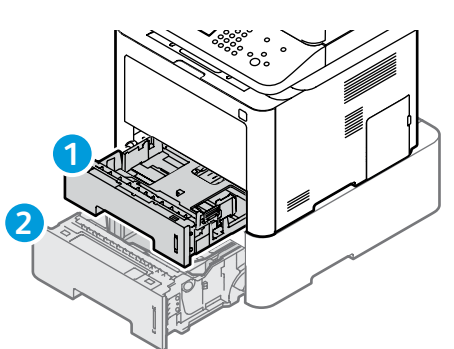

12

|   | 60–163 g/m <sup>2</sup>    |                |  |
|---|----------------------------|----------------|--|
|   | (16 lb. Bond–60 lb. Cover) |                |  |
| _ | Statement                  | 5.5 x 8.5 in.  |  |
|   | *Executive                 |                |  |
| / | Letter*                    | 8.5 x 11.0 in. |  |
| _ | US Folio*                  | 8.5 x 13.0 in. |  |
|   | Oficio                     |                |  |
|   | Legal                      | 8.5 x 14.0 in. |  |
|   |                            |                |  |

A5. .148 x 210 mm ISO B5 . 176 x 250 mm JIS B5 ...182 x 257 mm A4\* .210 x 297 mm

#### 1 60-120 g/m<sup>2</sup> (16 lb.-32 lb. Bond) A6. 105 x 148 mm

#### 212 Custom HR Prilagođeni **ик** Користувацький

- **SK** Voliteľné
- SL Po meri
- Personalitzat
- W: 98-216 mm (3.9-8.5 in.) L: 148-356 mm (5.8-14 in.)

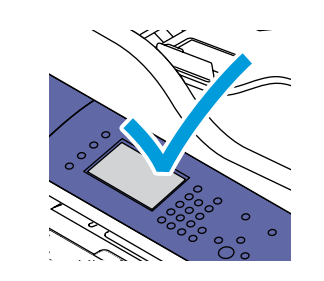

- When loading paper, at the control panel, confirm or select the correct type and size.
- 🔢 Prilikom stavljanja papira potvrdite ili odaberite ispravnu vrstu na nadzornoj ploči.
- и Під час завантаження паперу на панелі керування потрібно підтвердити або вибрати правильний тип і розмір.
- sk Pri vkladaní papiera potvrďte na ovládacom paneli alebo vyberte správny typ a veľkosť.
- **SL** Pri vstavljanju papirja na nadzorni plošči potrdite ali izberite ustrezno vrsto in velikost.
- Quan col·loqueu el paper, al tauler de control, confirmeu o seleccioneu el tipus i la mida correctes.

| 60–70 g/m <sup>2</sup>   |  |  |  |  |
|--------------------------|--|--|--|--|
| (16 lb.–18 lb. Bond)     |  |  |  |  |
| Lightweight              |  |  |  |  |
| 🗷 Lightweight (Tanki)    |  |  |  |  |
| Lightweight (Тонкий)     |  |  |  |  |
| 📧 Lightweight (Ľahký)    |  |  |  |  |
| 💶 Lightweight (Lahek pap |  |  |  |  |
| 🖪 Lleuger                |  |  |  |  |
| 86–105 g/m <sup>2</sup>  |  |  |  |  |
| (23 lb28 lb. Bond)       |  |  |  |  |
| Heavyweight              |  |  |  |  |
| HR Heavyweight (Debeli)  |  |  |  |  |

и Heavyweight (Щільний папір)

Leavyweight (Težek papir)

K Heavyweight (Ťažký)

r)

(16 lb.-22 lb. Bond) Recycled Recycled (Reciklirani) UK Recycled (Із вторинної сировини)

**SL** Recycled (Recikliran papir)

### 106-120 g/m<sup>2</sup> (28 lb.-32 lb. Bond) EN Bond HR Bond (Bond) **ик** Bond (Високоякісний) **SK** Bond (Spájaný) SL Bond (Pisemski papir)

60-85 g/m<sup>2</sup> K Recycled (Recyklovaný)

- 🔼 Reciclat
- CA Bond

- 70-85 g/m<sup>2</sup> (18 lb.-22 lb. Bond) Plain Paper
- HR Plain Paper (Obični papir)
- UK Plain Paper (Звичайний папір)
- **SK** Plain Paper (Obyčajný papier)
- **SL** Plain Paper (Navaden papir) Paper normal

- 106-163 a/m<sup>2</sup> (28 lb. Bond-60 lb. Cover)
- Card Stock
- 🖽 Card Stock (Kartonski papir)
- UK Cartd Stock (Картон)
- **SK** Card Stock (Kartón)
- **SL** Card Stock (Papir za kartice)
- 🔼 Targeta

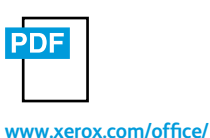

WC3335docs

WC3345docs

www.xerox.com/office/

🔼 Cartolina

### See: User Guide > Paper and Media

Pogledajte: User Guide (Vodič za korisnike) > Paper and Media (Papir i medij) 🚾 Див.: User Guide (Посібник користувача) > Paper and Media (Папір і носії) SX Pozrite si: User Guide (Používateľská príručka) > Paper and Media (Papier a médiá) Gleite: User Guide (Uporabniški priročnik) > Paper and Media (Papir in mediji) Consulteu: User Guide (Manual de l'usuari) > Paper and Media (Paper i suports)

- Basic Printing
   Osnovni ispis
   Основи друку
   Základná tlač
- Osnovno tiskanje
- Impressió bàsica

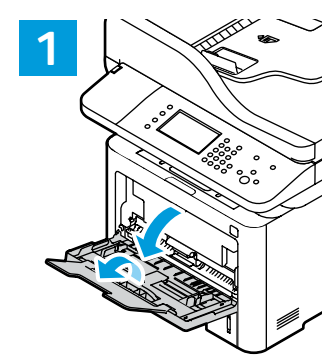

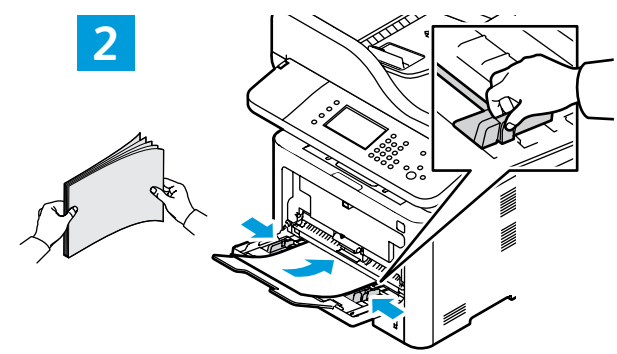

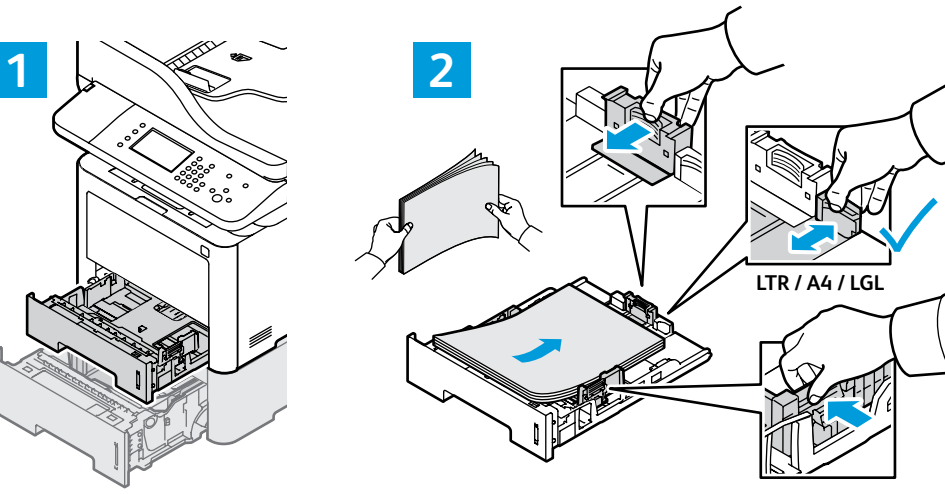

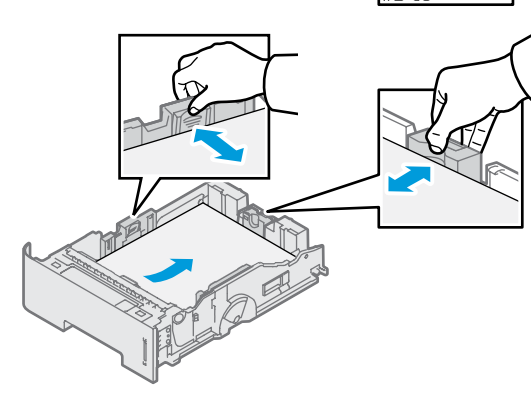

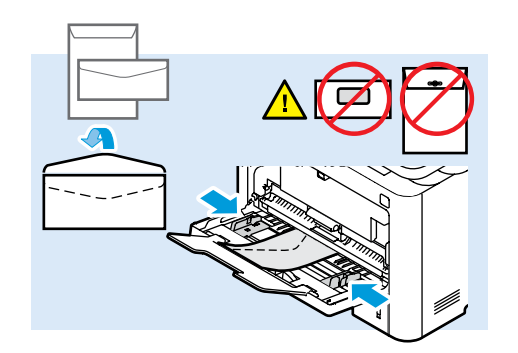

At the control panel, confirm or change paper size

and type settings. In the print driver, select printing

📧 Veličinu papira i postavke za vrstu papira potvrdite ili

promijenite na nadzornoj ploči. Opcije ispisa odaberite u upravljačkom programu pisača.

налаштування розміру й типу паперу. Виберіть

SK Potvrďte na ovládacom paneli alebo zmeňte rozmery

**SI** Na nadzorni plošči potrdite ali spremenite nastavitve

velikosti in vrste papirja. V tiskalniškem gonilniku

configuració de mida i tipus de paper. Al controlador d'impressió, seleccioneu les opcions d'impressió.

🕰 Al tauler de control, confirmeu o canvieu la

papiera a nastavenia typu. V ovládači tlače vyberte

На панелі керування підтвердіть або змініть

параметри друку в драйвері друку.

3

options.

možnosti tlače.

izberite možnosti tiskanja.

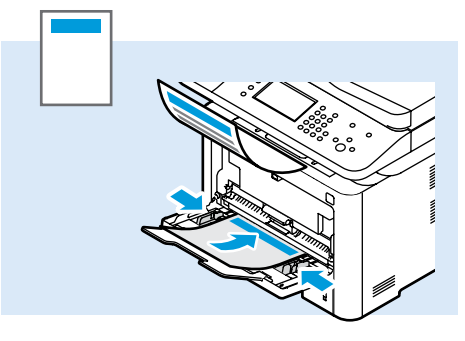

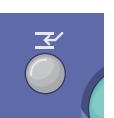

- **Interrupt Print** pauses the currently printing job to run a more urgent job.
- Opcija Prekini ispis pauzira trenutačni ispis i prelazi na hitniji zadatak.
- За допомогою кнопки Перервати друк можна призупинити виконання поточного завдання друку та виконати терміновіше завдання.
- **Prerušenie tlače** pozastaví práve tlačenú úlohu, aby sa mohla spustiť naliehavejšia úloha.
- **Prekini tiskanje** začasno ustavi trenutno opravilo tiskanja, da se lahko izvede nujnejše opravilo.
- Interromp la impressió atura el treball d'impressió per processar un treball més urgent.

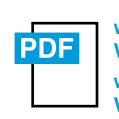

www.xerox.com/office/ WC3335docs www.xerox.com/office/ WC3345docs

- 🛯 See: User Guide > Paper and Media
- Pogledajte: User Guide (Vodič za korisnike) > Paper and Media (Papir i medij)
- Див.: User Guide (Посібник користувача) > Paper and Media (Папір і носії)
- Pozrite si: User Guide (Používateľská príručka) > Paper and Media (Papier a médiá
- Glejte: User Guide (Uporabniški priročnik) > Paper and Media (Papir in mediji)
- Consulteu: User Guide (Manual de l'usuari) > Paper and Media (Paper i suports)

www.xerox.com/office/WC3335support www.xerox.com/office/WC3345support

- Printing from a USB Flash Drive
- Ispis s USB flash diska
- 📼 Друк із USB-накопичувача
- 🖬 Tlač z prenosného kľúča USB
- Tiskanje iz pogona USB
- 🖾 Impressió mitjançant una unitat flaix USB

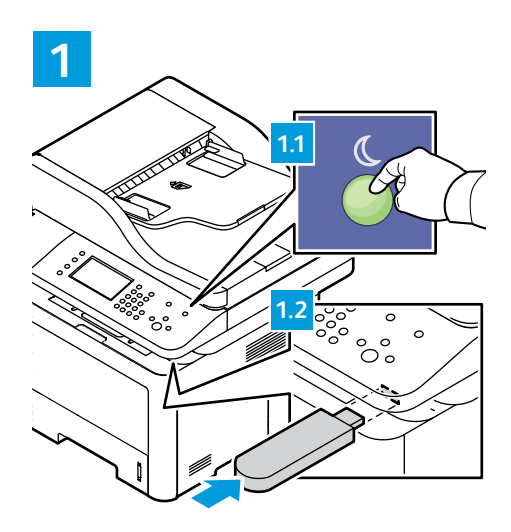

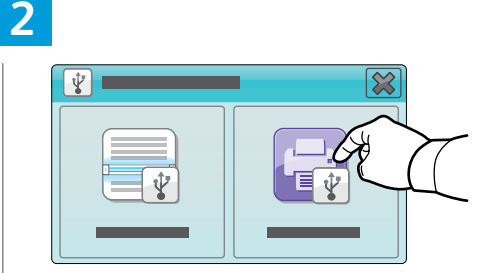

Touch Print from USB.

- Dodirnite opciju Print from USB (Ispis s USB diska).
- Торкніть пункт Print from USB (Друк із USB).
- Dotknite sa položky Print from USB (Tlač cez USB).
- Dotaknite se možnosti Print from USB (Tiskaj iz USB).
   Toqueu Imprimeix des d'USB.

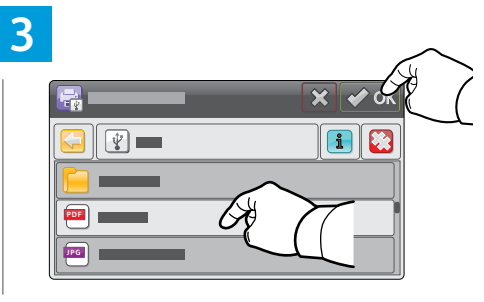

- Select the file, or select the folder to navigate to the file, then touch OK.
- Odaberite datoteku ili mapu u kojoj se datoteka nalazi pa dodirnite OK (U redu).
- **Ш** Виберіть файл або папку з файлом і торкніть **ОК**.
- Vyberte súbor, prípadne vyberte priečinok, aby ste navigovali k súboru, potom stlačte tlačidlo **OK**.
- Izberite datoteko ali mapo, da pridete do datoteke, nato pa se dotaknite možnosti OK (V redu).
- Seleccioneu el fitxer o la carpeta per navegar al fitxer i, a continuació, toqueu OK.

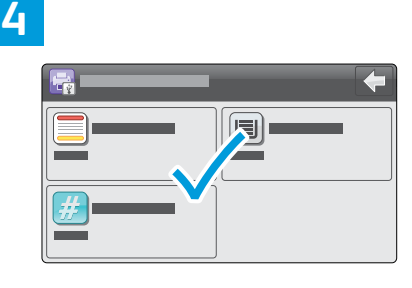

- Change the quantity or settings as needed.
- 🔢 Prema potrebi promijenite količinu ili postavke.
- и У разі потреби змініть кількість чи налаштування.
- 📧 Podľa potreby zmeňte množstvo alebo nastavenia.
- Po potrebi spremenite količino ali nastavitve.
- 🖪 Canvieu la quantitat o la configuració com calgui.

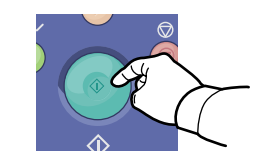

- Nervice Start button.
- R Pritisnite gumb Pokreni.
- **ик** Натисніть кнопку **Пуск**.
- Stlačte tlačidlo Spustiť.
- st Pritisnite tipko Začni.
- 🖪 Premeu el botó Inicia.

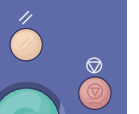

- **Clear All** clears the programmed job setting. **Cancel** stops the printing job.
- 🔢 Opcija Izbriši sve= izbrisat će programiranu postavku zadatka. Opcija Otkaži zaustavlja zadatak ispisa.
- Кнопка Видалити все дозволяє видалити запрограмоване налаштування завдання. Кнопка Скасувати зупиняє завдання друку.
- **SX** Vymazať všetko vymaže naprogramované nastavenia úloh. Zrušiť zastaví tlačovú úlohu.
- SU Počisti vse počisti programirano nastavitev opravila. Prekliči ustavi opravilo tiskanja.
- 🖾 Esborra-ho tot suprimeix la configuració programada del treball. Cancel·la atura la impressió del treball.

- Printing Secure and Saved Jobs
- 🖩 Ispis sigurnih i spremljenih zadataka
- Printing Secure and Saved Jobs
- **Tlač zabezpečených a uložených úloh**
- I Tiskanje zaščitenih in shranjenih opravil
- 🛛 Impressió de treballs protegits i desats

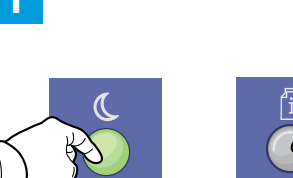

- Press the Power Saver button, then the Job Status button.
- Pritisnite gumb Ušteda energije pa gumb Status zadatka.
- Натисніть кнопку Енергозбереження, а потім кнопку Стан завдання.
- Stlačte tlačidlo Šetrič energie, potom stlačte tlačidlo Stav úlohy.
- Pritisnite tipko Varčevanje z energijo, nato pa tipko Stanje opravila.
- Premeu el botó Estalvi d'energia i, a continuació, el botó Estat del treball.

5

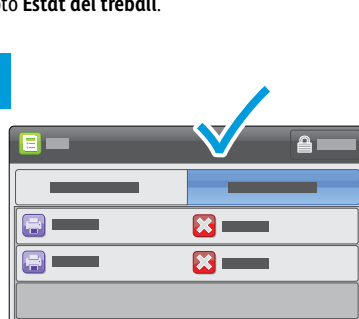

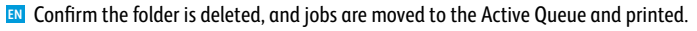

- 🔢 Potvrdite da je mapa izbrisana te da su zadaci premješteni u aktivni red čekanja i ispisani.
- Упевніться, що папку видалено, а завдання переміщено до активної черги та надруковано.
- Overte si, či sa priečinok odstránil a úlohy sa premiestnili do aktívneho radu a následne vytlačili.
- Potrdite, da je bila mapa izbrisana, opravila pa premaknjena v čakalno vrsto Active Queue (Čakalna vrsta dejavnih) in natisnjena.
- Confirmeu que la carpeta se suprimeix, els treballs es mouen a la cua de treballs actius i s'imprimeixen.

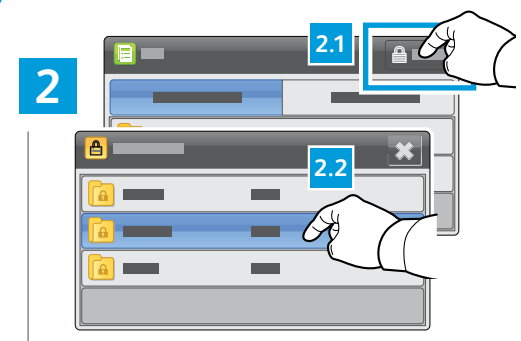

- Touch Secure, then select the job folder.
- Dodirnite opciju Secure (Sigurno), a zatim odaberite mapu zadatka.
- Торкніть пункт Secure (Захищене) і виберіть папку із завданням.
- Dotknite sa položky Secure (Zabezpečené), potom vyberte priečinok úlohy.
- Dotaknite se možnosti Secure (Zaščitena), nato pa izberite mapo opravila.
- Toqueu Protegeix i, a continuació, seleccioneu la carpeta del treball.

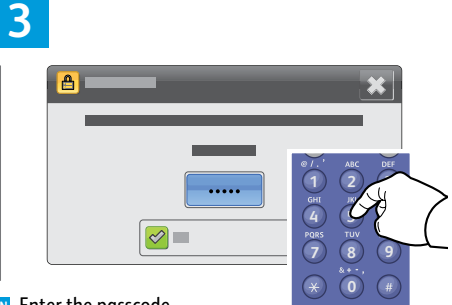

- EN Enter the passcode.
- 🔢 Unesite zaporku.
- ик Введіть пароль.
- SK Zadajte prístupový kód.
- st Vnesite geslo.
- 🖪 Introduïu la clau.

# 4

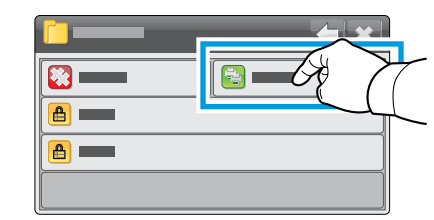

- N Touch Print All.
- Dodirnite Print All (Ispiši sve).
- Торкніть Print All (Друкувати все).
- K Dotknite sa položky Print All (Vytlačiť všetko).
- SL Dotaknite se možnosti Print All (Natisni vse).
- Toqueu Imprimeix-ho tot.

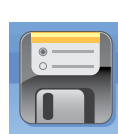

- IN For saved jobs that are not password protected, at the Home Services screen, touch **Reprint Saved Jobs**.
- Za spremljene zadatke koji nisu zaštićeni zaporkom, dodirnite opciju Reprint Saved Jobs (Ponovno ispiši spremljene zadatke) na početnoj stranici s uslugama.
- У випадку зі збереженими завданнями, які не захищені паролем, торкніть на головному екрані послуг пункт Reprint Saved Jobs (Повторно надрукувати збережені завдання).
- Pri uložených úlohách, ktoré nie sú chránené heslom, sa na obrazovke domácich služieb dotknite položky Reprint Saved Jobs (Znovu vytlačiť uložené úlohy).
- Pri shranjenih opravilih, ki niso zaščitena z geslom, se na zaslonu Začetni zaslon storitev dotaknite možnosti Ponovno natisni shranjena opravila.
- Per treballs desats sense protecció amb contrasenya, a la pantalla Pàgina inicial de serveis, toqueu Torna a imprimir els treballs desats.

- **Basic Copying**
- Osnovno kopiranje
- **Ш** Основи копіювання
- **Základné kopírovanie**
- **Osnovno kopiranje**
- Còpia bàsica

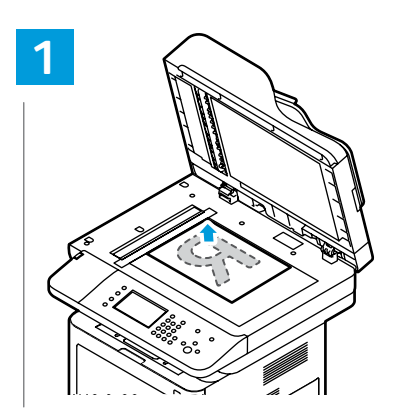

- Load the original. HR Ubacite izvorni dokument.
- Завантажте оригінал.
- **SK** Vložte originál.
- SL Vstavite izvirnik.
- 🖸 Col·loqueu l'original.

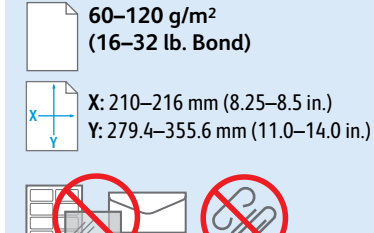

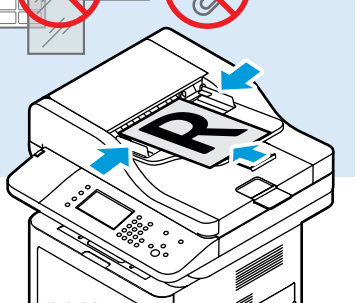

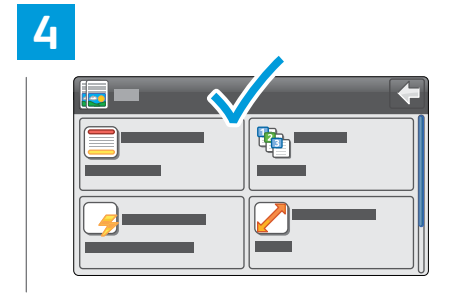

- Change the settings as needed.
- HR Prema potrebi promijenite postavke.
- У разі потреби змініть налаштування.
- SK Podľa potreby zmeňte nastavenia.
- **SL** Po potrebi spremenite nastavitve.
- 🖸 Canvieu la configuració com calgui.

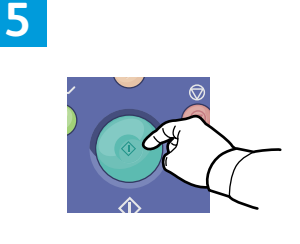

- Press the **Start** button.
- HR Pritisnite gumb Pokreni.
- **и** Натисніть кнопку **Пуск**.
- Stlačte tlačidlo Spustiť.
- **SL** Pritisnite tipko **Začni**.
- A Premeu el botó Inicia.

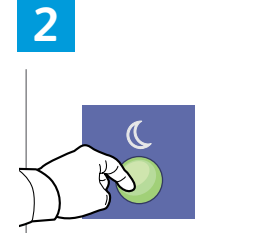

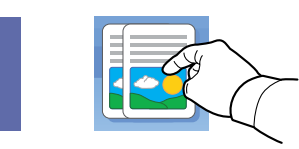

- **EN** Press the **Power Saver** button, then touch **Copy**.
- HR Pritisnite gumb Power Saver (Ušteda energije) pa gumb Copy (Kopiraj).
- **Ш** Натисніть кнопку **Енергозбереження**, а потім торкніть пункт Сору (Копіювати).
- Stlačte tlačidlo Šetrič energie, potom sa dotknite tlačidla Copy (Kopírovať).
- SI Pritisnite tipko Varčevanje z energijo, nato pa se dotaknite možnosti **Copy** (Kopiranje).
- Premeu el botó Estalvi d'energia i, a continuació, toqueu Copia.

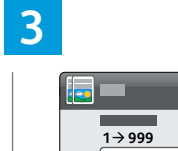

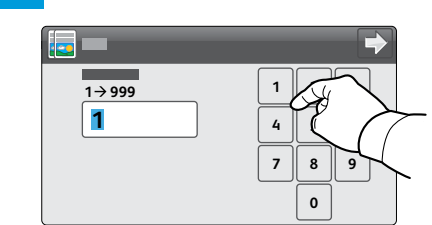

- Select the number of copies.
- HR Odaberite broj primjeraka.
- Вкажіть кількість копій.
- K Vyberte počet kópií.
- **SL** Izberite število kopij.
- Seleccioneu el nombre de còpies.

- The **Clear All** button restores default settings.
- Repritiskom aumba Izbriši sve vratit ćete zadane postavke.
- **ик** Кнопка **Видалити все** дає змогу відновлювати заводські налаштування.
- K Tlačidlo **Vymazať všetko** obnoví predvolené nastavenia.
- **SL** Tipka **Počisti vse** obnovi privzete nastavitve.
- A El botó Esborra-ho tot restableix la configuració predefinida.

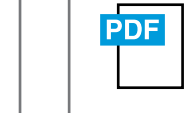

#### www.xerox.com/office/ WC3335docs www.xerox.com/office/ WC3345docs

- See: User Guide > Copying
- HR Pogledajte: User Guide (Vodič za korisnike) > *Copying* (Kopiranje)
- **ик** Див.: User Guide (Посібник користувача) > Copying (Копіювання)
- SK Pozrite si: User Guide (Používateľská príručka) > Copying (Kopírovanie)
- Glejte: User Guide (Uporabniški priročnik) > *Copying* (Kopiranje)
- Consulteu: User Guide (Manual de l'usuari) > Copying (Còpia)

## ID Card Copying

- 🔤 Kopiranje osobne iskaznice
- **ш** Копіювання посвідчення особи
- **Kopírovanie občianskeho preukazu**
- **G** Kopiranje osebnih dokumentov
- Còpia de document d'identitat

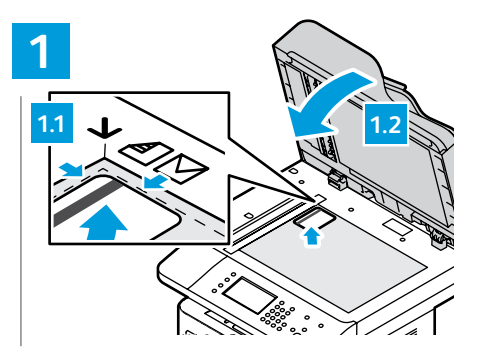

- New Place the ID card then the close cover.
- 🗷 Stavite osobnu iskaznicu u pisač i zatvorite poklopac.
- Покладіть посвідчення та закрийте кришку.
- **SK** Vložte občiansky preukaz, potom zatvorte kryt.
- **SL** Namestite osebni dokument in zaprite pokrov.
- Col·loqueu el document d'identitat i, a continuació, tanqueu la coberta.

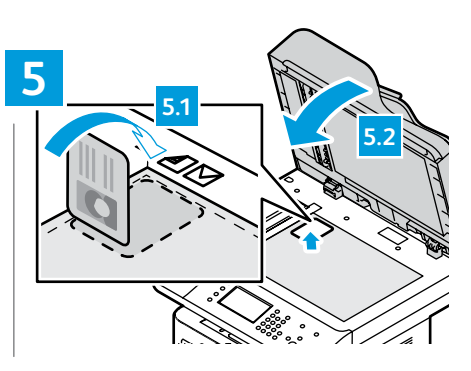

- Flip the ID card then close the cover.
- 🗷 Preokrenite osobnu iskaznicu i zatvorite poklopac.
- **ШК** Переверніть посвідчення та закрийте кришку.
- **SK** Otočte občiansky preukaz, potom zatvorte kryt.
- **SE** Obrnite osebni dokument in zaprite pokrov.
- Gireu el document d'identitat i, a continuació, tanqueu la coberta.

www.xerox.com/office/WC3335support www.xerox.com/office/WC3345support

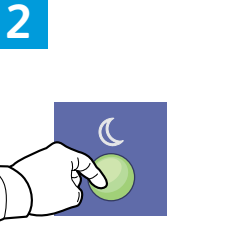

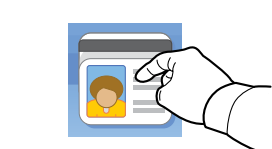

- Press the Power Saver button, then scroll down and touch ID Card Copy.
- Pritisnite gumb Ušteda energije, pomaknite se dolje i dodirnite ID Card Copy (Kopiranje osobne iskaznice).
- Натисніть кнопку Енергозбереження, а потім торкніть пункт ID Card Copy (Копіювати посвідчення особи).
- Stlačte tlačidlo Šetrič energie, potom rolujte nadol a dotknite sa položky ID Card Copy (Kopírovať občiansky preukaz).
- Pritisnite tipko Varčevanje z energijo, nato pa se dotaknite možnosti ID Card Copy (Kopiranje osebnih dokumentov).
- Premeu el botó Estalvi d'energia, desplaceu-vos cap avall i, a continuació, toqueu Còpia de document d'identitat.

6

- Press the Start button.
   Pritisnite gumb Pokreni.
   Натисніть кнопку Пуск.
   Stlačte tlačidlo Spustiť.
   Pritisnite tipko Začni.
- A Premeu el botó Inicia.

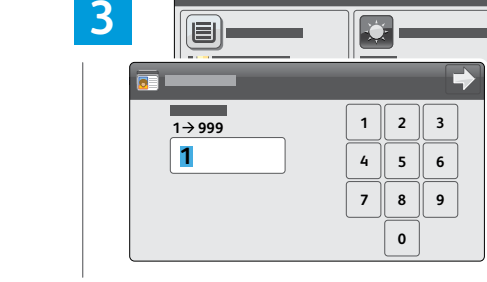

- Change quantity and settings as needed.
- 🗷 Prema potrebi promijenite količinu i postavke.
- У разі потреби змініть кількість і налаштування.
- 📧 Podľa potreby zmeňte počet a nastavenia.
- Po potrebi spremenite količino in nastavitve.
- 🕰 Canvieu la quantitat i la configuració com calgui.

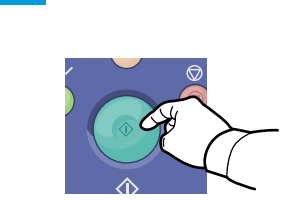

4

Press the Start button.
Pritisnite gumb Pokreni.
Натисніть кнопку Пуск.
Stlačte tlačidlo Spustiť.
Pritisnite tipko Začni.
Premeu el botó Inicia.

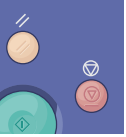

- **EN** Clear All clears the programmed job settings. Cancel stops the printing job.
- 🗷 Opcija Izbriši sve izbrisat će programirane postavke zadatka. Opcija Otkaži zaustavlja zadatak ispisa.
- Кнопка Видалити все дозволяє видалити запрограмовані налаштування завдання. Кнопка Скасувати зупиняє завдання друку.
- **Vymazať všetko** vymaže naprogramované nastavenia úlohy. **Zrušiť** zastaví tlačovú úlohu.
- SL Počisti vse počisti programirane nastavitve opravila. Prekliči ustavi opravilo tiskanja.
- 🖸 Esborra-ho tot suprimeix la configuració programada del treball. Cancel·la atura la impressió del treball.

- Scanning
- **Skeniranje**
- 🛯 Сканування
- Skenovanie
- **Optično branje**
- **Escaneig**

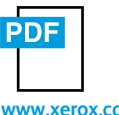

www.xerox.com/office/WC3335docs www.xerox.com/office/WC3345docs

- If the printer is connected to a network, you can scan to an email address or FTP server, or scan to a shared folder on a networked computer. To set up scanning and email, see the User Guide > Installation and Setup. For details and more ways to scan, see the User Guide > Scanning.
- Ako je pisač povezan s mrežom, dokument možete skenirati na e-adresu ili FTP poslužitelj ili u dijeljenu mapu na umreženom računalu. Za postavljanje skeniranja i e-pošte pročitajte User Guide (Vodič za korisnike) > Installation and Setup (Instalacija i postavljanje). Za pojedinosti i dodatne načine skeniranja pročitajte User Guide (Vodič za korisnike) > Scanning (Skeniranje).
- Якщо принтер підключено до мережі, можна сканувати на адресу електронної пошти чи FTP-сервер або ж у папку спільного доступу на комп'ютері в мережі. Щоб налаштувати сканування та користування електронною поштою, див. User Guide (Посібник користувача) > Installation and Setup (Встановлення та налаштування). Докладніше та про інші способи сканування див. User Guide (Посібник користувача) > Scanning (Сканування).
- Ak je tlačiareň pripojená k sieti, môžete skenovať do e-mailovej adresy alebo na server FTP, prípadne skenovať do zdieľaného priečinka alebo do sieťového počítača. Za účelom nastavenia skenovania a e-mailu si pozrite User Guide (Používateľskú príručku) > Installation and Setup (Inštalácia a nastavenie). Podrobnosti a ďalšie spôsoby skenovania nájdete v User Guide (Používateľskej príručke) > Scanning (Skenovanie).
- Če je tiskalnik priključen v omrežje, lahko optično berete na e-poštni naslov, strežnik FTP ali v mapo v skupni rabi v omrežnem računalniku. Če želite nastaviti optično branje in e-pošto, glejte User Guide (Uporabniški priročnik) > Installation and Setup (Namestitev in nastavitev). Za podrobnosti in več načinov optičnega branja glejte User Guide (Uporabniški priročnik) > Scanning (Optično branje).
- Si la impressora està connectada a una xarxa, podeu escanejar a una adreça electrònica o a un servidor FTP, o escanejar a una carpeta compartida en un ordinador a la xarxa. Per configurar l'escaneig i el correu electrònic, consulteu User Guide (Manual d'usuari) > Installation and Setup (Configuració i instal·lació). Per obtenir més informació i altres maneres d'escanejar, consulteu User Guide (Manual d'usuari) > Scanning (Escaneig).

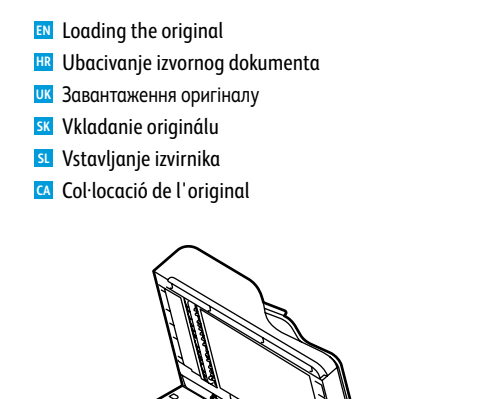

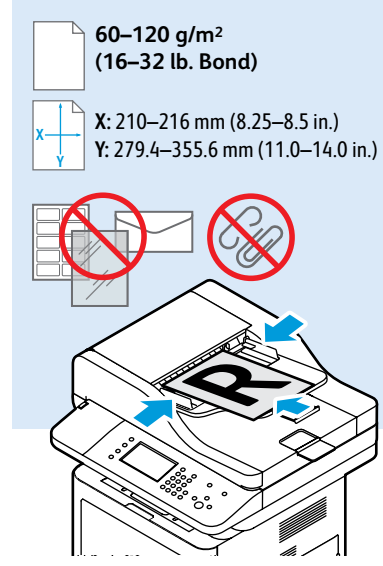

- Scanning to Email
- Skeniranje u e-poruku
- 📼 Сканування в електронну пошту
- Skenovanie do e-mailu
- Optično branje v e-pošto
- **Escaneig a correu electrònic**

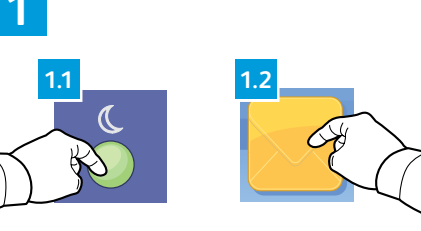

- Press the Power Saver button, then touch Email.
- Pritisnite gumb Ušteda energije pa gumb Email (E-poruka).
- Натисніть кнопку Енергозбереження, а потім торкніть пункт Email (Ел. пошта).
- Stlačte tlačidlo Šetrič energie, potom sa dotknite položky Email (E-mail).
- SI Pritisnite tipko Varčevanje z energijo, nato pa se dotaknite možnosti Email (E-pošta).
- Premeu el botó Estalvi d'energia i, a continuació, toqueu Correu electrònic.

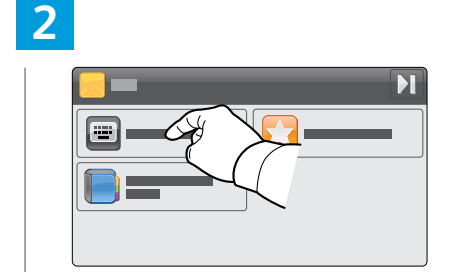

- To type new addresses, touch Enter Recipient. To select stored recipients, touch Device Address Book.
- Da biste unijeli novu adresu, dodirnite Enter Recipient (Unesi primatelja). Da biste odabrali jednog od spremljenih primatelja, dodirnite Device Address Book (Adresar uređaja).
- Щоб увести нову адресу, торкніть Enter Recipient (Вказати одержувача). Щоб вибрати збережених одержувачів, торкніть Device Address Book (Адресна книга пристрою).
- Za účelom napísania nových adries sa dotknite položky Enter Recipient (Zadať príjemcu). Za účelom výberu uložených príjemcov sa dotknite položky Device Address Book (Adresár zariadenia).
- Če želite vnesti nove naslove, se dotaknite možnosti Enter Recipient (Vnesi prejemnika). Če želite izbrati shranjene prejemnike, se dotaknite možnosti Device Address Book (Imenik naprave).
- Per introduir una nova adreça, toqueu Introduïu el destinatari. Per seleccionar els destinataris emmagatzemats, toqueu Llibreta d'adreces del dispositiu.

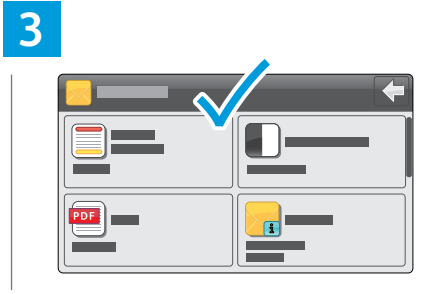

- 🛯 Change the settings as needed.
- HR Prema potrebi promijenite postavke.
- и У разі потреби змініть налаштування.
- 📧 Podľa potreby zmeňte nastavenia.
- SI Po potrebi spremenite nastavitve.
- CA Canvieu la configuració com calqui.

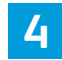

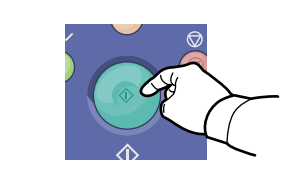

Press the Start button.
Pritisnite gumb Pokreni.
Натисніть кнопку Пуск.
Stlačte tlačidlo Spustiť.
Pritisnite tipko Začni.
Premeu el botó Inicia.

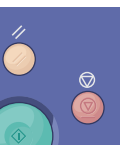

- Clear All clears the programmed job setting. Cancel stops the scanning job.
- 🗷 Opcija Izbriši sve izbrisat će programiranu postavku zadatka. Opcija Otkaži zaustavlja ispis.
- Кнопка Видалити все дозволяє видалити запрограмоване налаштування завдання. Кнопка Скасувати зупиняє завдання сканування.
- 🕱 Vymazať všetko vymaže naprogramované nastavenia úloh. Zrušiť zastaví úlohu skenovania.
- SU Počisti vse počisti programirano nastavitev opravila. Prekliči ustavi opravilo optičnega branja.
- 🖸 Esborra-ho tot suprimeix la configuració programada del treball. Cancel·la atura l'escaneig del treball.

- Scanning to a USB Flash Drive
   Skeniranje na USB flash disk
   Сканування на USB-накопичувач
   Skenovanie na prenosný kľúč USB
   Optično branje v pogon USB
- 🖾 Escaneig a una unitat flaix USB

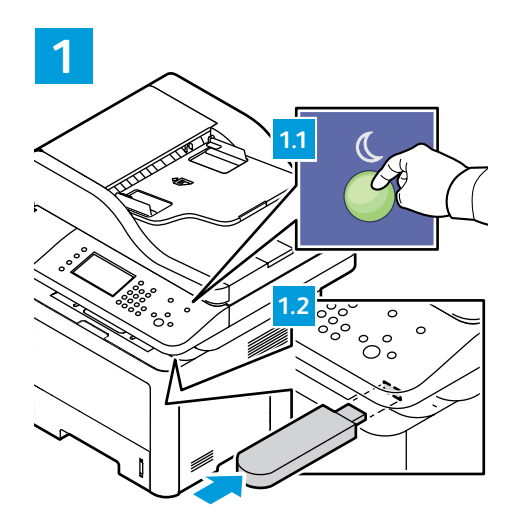

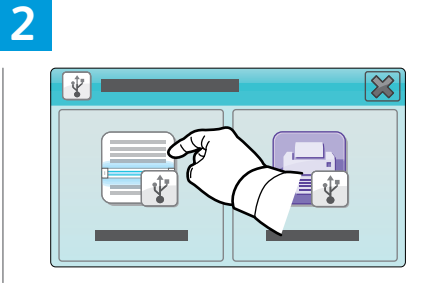

Touch Scan To USB.

- 🔢 Dodirnite Scan To USB (Skeniraj na USB).
- Торкніть пункт Scan To USB (Сканувати на USB).
- SK Dotknite sa položky Scan To USB (Skenovať na USB).
- Dotaknite se možnosti Scan To USB (Optično beri v USB).
- Toqueu Escaneig a USB.

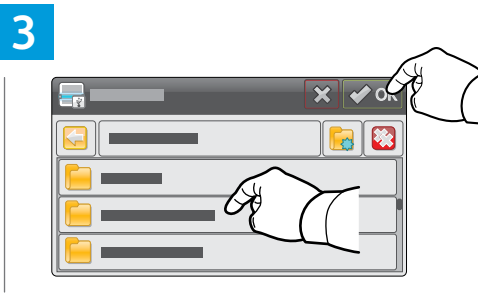

- Select the destination folder, then touch **OK**.
- HR Odaberite odredišnu mapu i dodirnite OK (U redu).
- **ик** Виберіть папку призначення та торкніть **ОК**.
- SX Vyberte cieľový priečinok, potom sa dotknite tlačidla OK.
- Izberite ciljno mapo in se dotaknite možnosti OK (V redu).
- Seleccioneu la carpeta de destinació i, a continuació, toqueu OK.

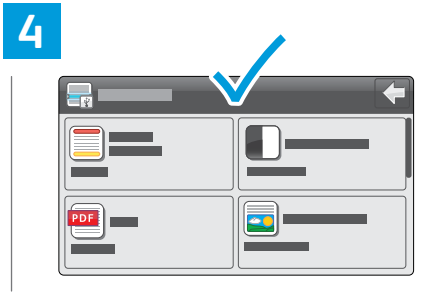

- Change the settings as needed.
- HR Prema potrebi promijenite postavke.
- 🗵 У разі потреби змініть налаштування.
- Menter Podľa potreby zmeňte nastavenia.
- SL Po potrebi spremenite nastavitve.
- 🖸 Canvieu la configuració com calgui.

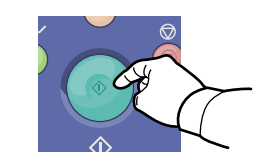

- Nervice Press the Start button.
- R Pritisnite gumb Pokreni.
- **ик** Натисніть кнопку **Пуск**.
- Stlačte tlačidlo Spustiť.
- **SE** Pritisnite tipko **Začni**.
- 🖪 Premeu el botó Inicia.

- **Clear All** clears the programmed job setting. **Cancel** stops the scanning job.
- 🗷 Opcija Izbriši sve izbrisat će programiranu postavku zadatka. Opcija Otkaži zaustavlja ispis.
- Кнопка Видалити все дозволяє видалити запрограмоване налаштування завдання. Кнопка Скасувати зупиняє завдання сканування.
- **Vymazať všetko** vymaže naprogramované nastavenia úloh. **Zrušiť** zastaví úlohu skenovania.
- SL Počisti vse počisti programirano nastavitev opravila. Prekliči ustavi opravilo optičnega branja.
- 🖾 Esborra-ho tot suprimeix la configuració programada del treball. Cancel·la atura l'escaneig del treball.

- Scanning to a Folder
- 🖬 Skeniranje u mapu
- 🗷 Сканування у папку
- Skenovanie do priečinka
- Optično branje v mapo
- 🖾 Escaneig a una carpeta

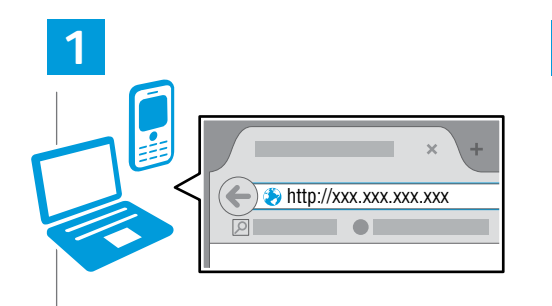

- Launch CentreWare Internet Services (see page 9).
- Pokrenite internetske usluge CentreWare (pogledajte 9. stranicu).
- Запустіть інтернет-послуги CentreWare (див. стор. 9).
- Spustite internetové služby CentreWare (pozrite si stranu 9).
- Zaženite internetne storitve CentreWare (glejte stran 9).
- Inicieu els Serveis d'Internet de CentreWare (consulteu la pàgina 9).

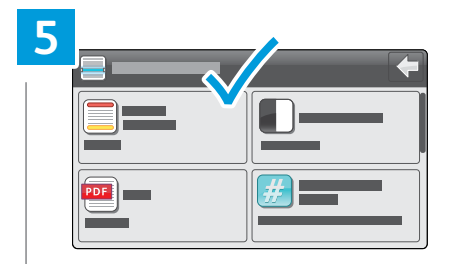

- Change the settings as needed.
- 🗷 Prema potrebi promijenite postavke.
- и У разі потреби змініть налаштування.
- Podľa potreby zmeňte nastavenia.
- **SL** Po potrebi spremenite nastavitve.

Canvieu la configuració com calgui. www.xerox.com/office/WC3335support www.xerox.com/office/WC3345support

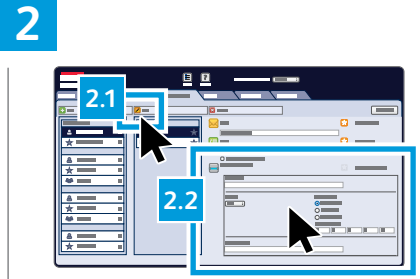

- Click the Addressbook tab, click Edit, then enter information in the Scan To Destination field.
- Kliknite karticu Addressbook (Adresar), zatim Edit (Uredi) pa unesite podatke u polje Scan To Destination (Odredište skeniranja).
- Клацніть вкладку Addressbook (Адресна книга), потім – Edit (Редагувати) та введіть дані в полі Scan To Destination (Сканувати в місце призначення).
- Kliknite na kartu Addressbook (Adresár), kliknite na položku Edit (Upraviť), potom do políčka Scan To Destination (Skenovať do cieľového miesta) zadajte informácie.
- Kliknite zavihek Addressbook (Imenik) in Edit (Uredi), nato pa vnesite podatke v polje Scan To Destination (Optično preberi v cilj).
- Feu clic a la pestanya Addressbook (Llibreta d'adreces), feu clic a Edit (Edita) i, a continuació, introduïu la informació al camp Scan to Destination (Escaneig a).

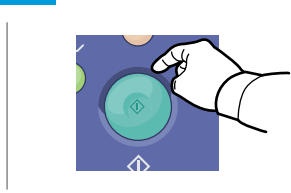

- Press the Start button.
- Pritisnite gumb Pokreni
- ик Натисніть кнопку Пуск.
- ĸ Stlačte tlačidlo Spustiť.

6

- SL Pritisnite tipko Začni.
- 🖪 Premeu el botó Inicia.

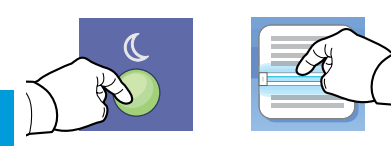

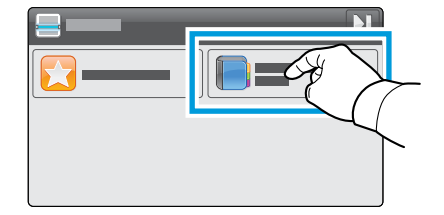

- Press the Power Saver button, then touch Scan To, then touch Device Address Book.
- Pritisnite gumb Ušteda energije, a zatim dodirnite opciju Scan To (Skeniraj na) pa Device Address Book (Adresar uređaja).
- Натисніть кнопку Енергозбереження, потім торкніть Scan To (Сканувати до) та Device Address Book (Адресна книга пристрою).
- Stlačte tlačidlo Šetrič energie, potom sa dotknite tlačidla Scan To (Skenovať do), následne sa dotknite tlačidla Device Address Book (Adresár zariadenia).
- Pritisnite tipko Varčevanje z energijo in se dotaknite možnosti Scan To (Optično preberi v), nato pa se dotaknite možnosti Device Address Book (Imenik naprave).
- Premeu el botó Estalvi d'energia, toqueu Escaneig a i, a continuació, toqueu Llibreta d'adreces del dispositiu.

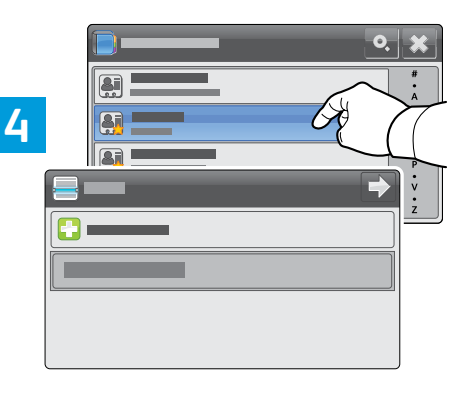

- Select a recipient, then add recipients as desired.
- 🗷 Odaberite primatelja pa dodajte željene primatelje.
- Виберіть одержувача, потім в разі потреби додайте одержувачів.
- Vyberte príjemcu, potom podľa potreby pridajte príjemcov.
- Izberite prejemnika, nato pa po želji dodajte prejemnike.
- Seleccioneu un destinatari i, a continuació, afegiu els destinataris com calgui.

- IN To add frequently used contacts to Favorites, see the User Guide.
- 🔢 Da biste česte kontakte dodali u Favorites (Omiljene), pročitajte User Guide (Vodič za korisnike).
- Відомості про те, як додати часто використовувані контакти до **списку вибраного**, читайте у User Guide (Посібник користувача).
- Za účelom pridania často používaných kontaktov do položky Favorites (Obľúbené) si pozrite User Guide (Používateľskú príručku).
- Če želite dodati pogosto uporabljene stike na seznam Favorites (Priljubljeni), glejte uporabniški priročnik User Guide.
- Per afegir els contactes utilitzats freqüentment als Preferits, consulteu el User Guide (Manual de l'usuari).

#### **Faxing**

- 🖩 Faksiranje
- 🛯 Факс
- 🛛 Faxovanie
- Pošiljanje faksov
- ca Fax

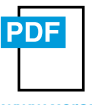

www.xerox.com/office/WC3335docs www.xerox.com/office/WC3345docs

You can enter fax numbers manually or select them from an address book. To set up an address book, see the System Administrator Guide > Administrator Tools > Address Books.

To set up faxing, see the System Administrator Guide > Faxing.

Brojeve faksa možete unijeti ručno ili ih odabrati iz adresara. Da biste postavili adresar, pročitajte System Administrator Guide (Vodič za administraciju sustava) > Administrator Tools (Alati za administraciju) > Address Books (Adresari).

Da biste postavili faksiranje, pročitajte *System Administrator Guide* (Vodič za administraciju sustava) > *Faxing* (Faksiranje).

Иомери факсів можна вводити вручну або вибирати з адресної книги. Щоб налаштувати адресну книгу, див. System Administrator Guide (Посібник системного адміністратора) > Administrator Tools (Інструменти адміністратора) > Address Books (Адресні книги).

Щоб налаштувати функцію факсу, див. System Administrator Guide (Посібник системного адміністратора) > Faxing (Факс).

Faxové čísla môžete zadať manuálne alebo ich vybrať z adresára. Za účelom nastavenia adresára si pozrite System Administrator Guide (Príručka pre správcu systému) > Administrator Tools (Nástroje správcu) > Address Books (Adresáre).

Za účelom nastavenia faxovania si pozrite System Administrator Guide (Príručka pre správcu systému) > Faxing (Faxovanie).

Številke faksa lahko vnašate ročno ali jih izberete iz imenika. Če želite nastaviti imenik, glejte Priročnik za sistemske skrbnike System Administrator Guide > Administrator Tools (Skrbnikova orodja) > Address Books (Imeniki).

Če želite nastaviti pošiljanje faksov, glejte Priročnik za sistemske skrbnike *System Administrator Guide > Faxing* (Pošiljanje faksov).

Podeu introduir els números de fax manualment o seleccionar-los d'una llibreta d'adreces. Per configurar una llibreta d'adreces, consulteu la System Administrator Guide (Guia de l'administrador del sistema) > Administrator Tools (Eines de l'administrador) > Address Books (Llibretes d'adreces).

Per configurar el fax, consulteu la *System Administrator Guide* (Guia de l'administrador del sistema) *> Faxing* (Fax).

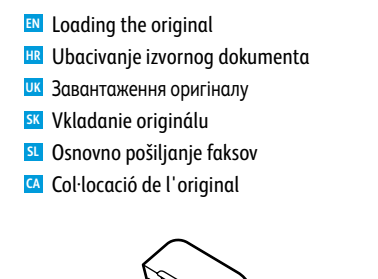

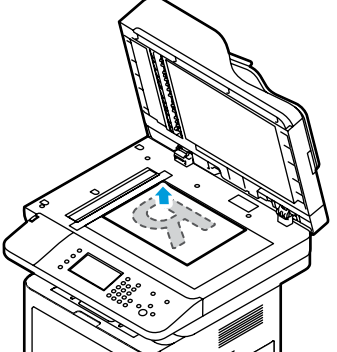

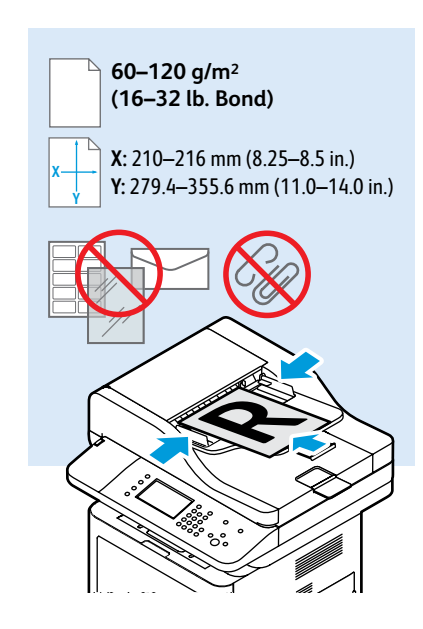

### **Basic Faxing**

- Osnovno faksiranje
- 📼 Основи користування факсом
- 🖬 Základné zasielanie faxov
- 🛛 Osnovno pošiljanje faksov
- 🖾 Fax bàsic

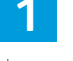

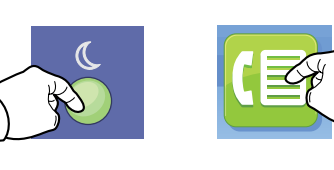

- N Press the **Power Saver** button, then touch **Fax**.
- 🔢 Pritisnite gumb **Ušteda energije** pa gumb **Fax** (Faks).
- Натисніть кнопку Енергозбереження, а потім торкніть пункт Fax (Факс).
- Stlačte tlačidlo Šetrič energie, potom stlačte tlačidlo Fax.
- Pritisnite tipko Varčevanje z energijo, nato pa se dotaknite možnosti Fax (Faks).
- Premeu el botó Estalvi d'energia i, a continuació, toqueu Fax.

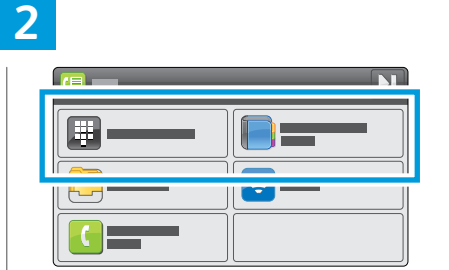

- Touch Enter Recipient, or touch Device Address Book to select stored recipients.
- Dodirnite Enter Recipient (Unesi primatelja) ili Device Address Book (Adresar uređaja) da biste odabrali spremljene primatelje.
- Торкніть Enter Recipient (Вказати одержувача) або Device Address Book (Адресна книга пристрою), щоб вибрати збережених одержувачів.
- Dotknite sa položky Enter Recipient (Zadať príjemcu), prípadne sa dotknite položky Device Address Book (Adresár zariadenia), aby ste vybrali uložených príjemcov.
- Dotaknite se možnosti Enter Recipient (Vnesi prejemnika) ali Device Address Book (Imenik naprave), da izberete shranjene prejemnike.
- Toqueu Introduïu el destinatari o toqueu Llibreta d'adreces del dispositiu per seleccionar els destinataris emmagatzemats.

#### 

- EN Enter a recipient number, then touch **OK**.
- 🗷 Unesite broj primatelja, a zatim dodirnite **OK** (U redu).
- Введіть номер одержувача та торкніть OK.

∥)∂

ponovno šalje faks.

opätovne vytočí fax.

номер факсу.

pošlje faks.

- Zadajte číslo príjemcu a potom sa dotknite tlačidla OK.
- Vnesite številko prejemnika, nato pa se dotaknite možnosti OK (V redu).
- Introduïu el número d'un destinatari i, a continuació, toqueu OK.

Pause/Redial enters a pause or redials the fax.

R Opcija Pauziranje/ponovno slanje pauzira ili

**SK** Pozastaviť/opätovne vytočiť pozastaví alebo

**SE** Premor/ponovi vstavi premor ali ponovno

A Pausa/Repetició de marcatge incorpora una

pausa o torna a realitzar el marcatge del fax.

Кнопка Пауза/Повторний набір дозволяє вибрати режим паузи або повторно набрати

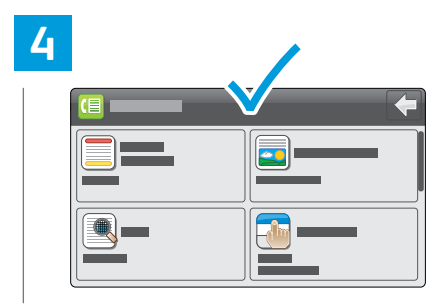

- Change the settings as needed.
- HR Prema potrebi promijenite postavke.
- и У разі потреби змініть налаштування.
- Menter Podľa potreby zmeňte nastavenia.
- **SL** Po potrebi spremenite nastavitve.
- 🔼 Canvieu la configuració com calgui.

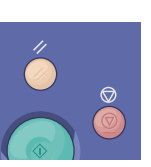

- Clear All clears the programmed job setting. Cancel stops the faxing job.
- Opcija Izbriši sve izbrisat će programiranu postavku zadatka. Opcija Otkaži zaustavlja faksiranje.
- Кнопка Видалити все дозволяє видалити запрограмоване налаштування завдання. Кнопка Скасувати зупиняє завдання факсу.
- Vymazať všetko vymaže naprogramované nastavenia úloh. Zrušiť zastaví faxovú úlohu.
- Počisti vse počisti programirano nastavitev opravila. Prekliči ustavi opravilo pošiljanja faksa.
- Esborra-ho tot suprimeix la configuració programada del treball. Cancel·la atura el treball de fax.

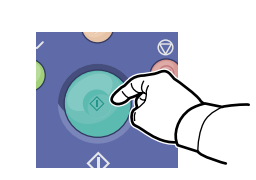

- Press the Start button.
- Repritisnite gumb Pokreni.
- **ик** Натисніть кнопку **Пуск**.
- 📧 Stlačte tlačidlo Spustiť.
- SI Pritisnite tipko Začni.

Premeu el botó Inicia. www.xerox.com/office/WC3335support www.xerox.com/office/WC3345support

- 🛛 Paper Jams
- 🗷 Zastoji papira
- 🗷 Заминання паперу
- Zaseknutia papierov
- 🗉 Zastoji papirja
- Encallaments de paper

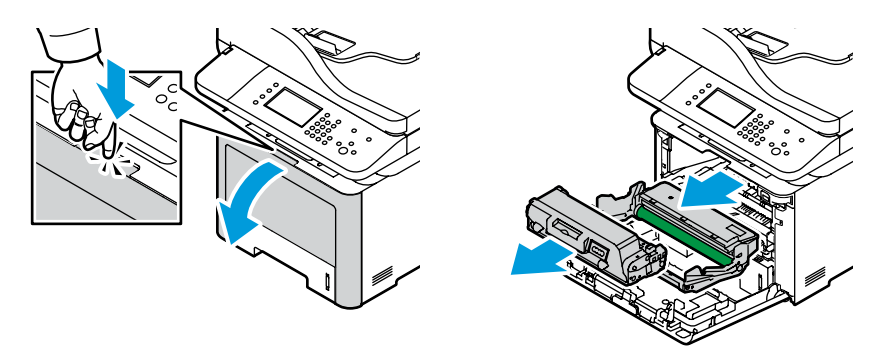

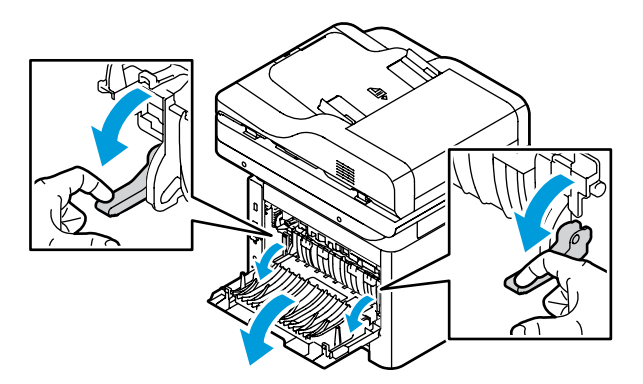

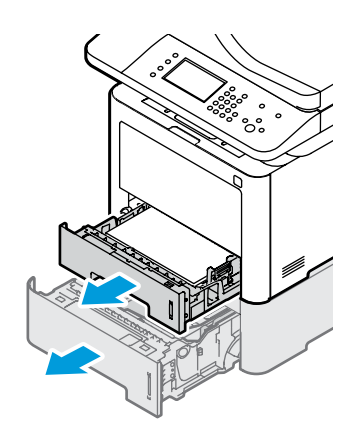

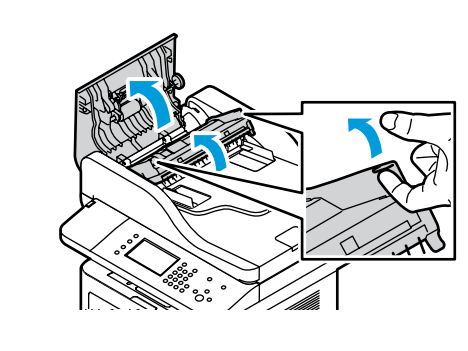

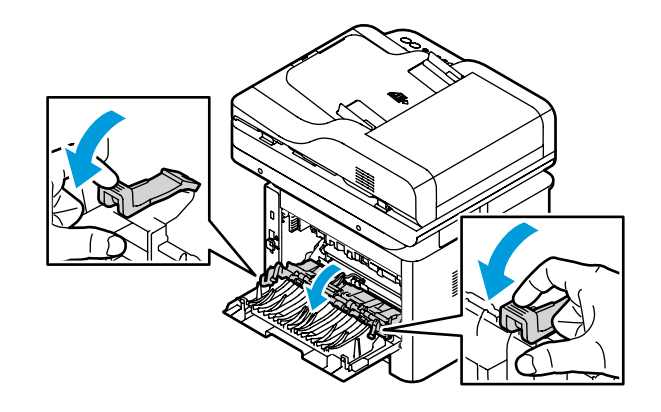

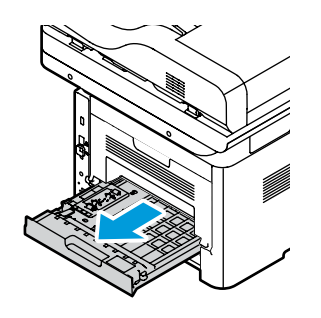

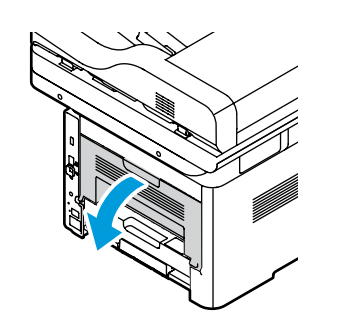

| PDF                  | See: User Guide > Troubleshooting                                                         |
|----------------------|-------------------------------------------------------------------------------------------|
|                      | Pogledajte: User Guide (Vodič za korisnike) > Troubleshooting (Rješavanje problema)       |
|                      | 🚾 Див.: User Guide (Посібник користувача) > Troubleshooting (Усунення несправностей)      |
| WW.Xerox.com/office/ | SS Pozrite si: User Guide (Používateľská príručka) > Troubleshooting (Riešenie problémov) |
| WC3345docs           | s. Glejte: User Guide (Uporabniški priročnik) > Troubleshooting (Odpravljanje težav)      |
|                      | Consulteu: User Guide (Manual de l'usuari) > Troubleshooting (Solució de problemes)       |

www.xerox.com/office/WC3335support www.xerox.com/office/WC3345support

18